### **Application Bulletin 362**

### Installation instruction for ProfIC Vario 1 UV/VIS

The ProfIC Vario 1 UV/VIS is a Professional IC system for the fully automatic determination of UV/VIS active compounds. «ProfIC Vario 1» safely masters all routine tasks in ion chromatography. It is simple to use and extremely reliable.

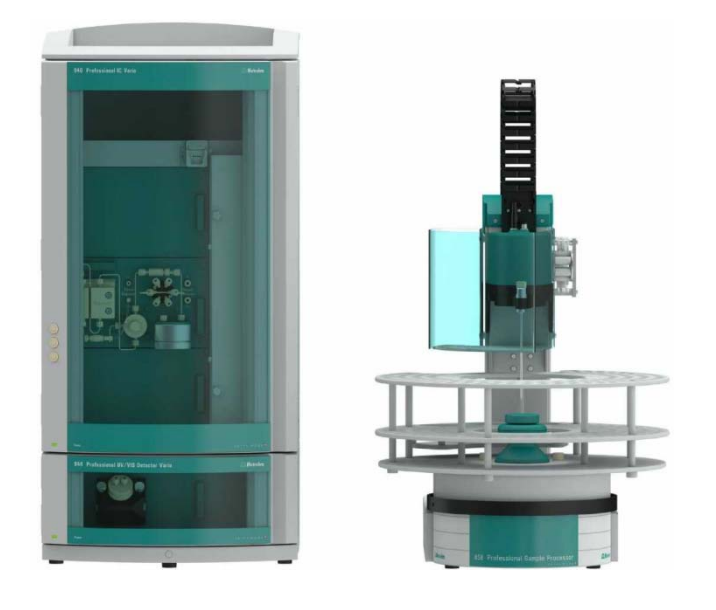

#### Table of contents

| 1.   | Delivery Package                              |  |  |  |  |
|------|-----------------------------------------------|--|--|--|--|
|      | IC2                                           |  |  |  |  |
|      | Detector2                                     |  |  |  |  |
|      | Sample processor2                             |  |  |  |  |
|      | Optional2                                     |  |  |  |  |
| 2.   | Installation2                                 |  |  |  |  |
| 2.1. | Installation of the software2                 |  |  |  |  |
| 2.2. | Accessory Kit: Vario/Flex Basic (6.5000.000)2 |  |  |  |  |
| 2.3. | Accessory Kit: Vario/Flex ONE (6.5000.010)2   |  |  |  |  |
| 2.4. | 858 Professional Sample Processor2            |  |  |  |  |
| 2.5. | Interconnection of devices3                   |  |  |  |  |
| 2.6. | 940 Professional IC Vario3                    |  |  |  |  |
| 3.   | MagIC Net3                                    |  |  |  |  |
| 3.1. | Configuration3                                |  |  |  |  |
| 3.2. | Method adjustment4                            |  |  |  |  |
| 3.3. | Purge of the system4                          |  |  |  |  |
| 3.4. | User defined determination4                   |  |  |  |  |
| 4.   | Exemplary measurement5                        |  |  |  |  |
| 5.   | Optional equipment5                           |  |  |  |  |
| 5.1. | Liquid Handling Station:5                     |  |  |  |  |
| 5.2. | Eluent Production Module7                     |  |  |  |  |

#### 1. Delivery Package

Delivered with ProfIC Vario 1 UV/VIS package:

| Nr  | Article no.    | Article designation                           |
|-----|----------------|-----------------------------------------------|
| IC  |                |                                               |
| 1   | 2.940.1100     | Professional IC Vario ONE                     |
| Det | ector          |                                               |
| 1   | 2.944.0010     | Professional UV/VIS Detector Vario            |
| San | nple processor |                                               |
| 1   | 2.858.0020     | Professional Sample Processor                 |
| Opt | ional          |                                               |
| 1   | 6.6059.302     | MagIC Net™ 3.0 Professional CD -<br>1 License |
| 1   | 6.6059.303     | MagIC Net <sup>™</sup> 3.0 Multi - 3 licenses |
| 1   | 6.2041.760     | Sample rack 54 x 11 mL + 1 x<br>300 mL        |
| 1   | 6.2041.440     | Sample rack 148 x 11 mL + 3 x<br>300 mL       |
| 1   | 6.2743.040     | Sample tubes 2.5 mL                           |
| 1   | 6.2743.050     | Sample tubes 11 mL                            |
| 1   | 6.2743.070     | Stopper with perforation                      |
| 1   | 6.1020.030     | Metrosep A Supp 10 - 250/4.0                  |
| 1   | 6.1020.500     | Metrosep A Supp 10 Guard/4.0                  |
| 1   | 2.941.0010     | Eluent Production Module                      |
| 1   | 6.2769.110     | Sensor empty 2 L                              |
| 1   | 6.5330.130     | IC Equipment: LQH Station                     |

#### 2. Installation

Following is a detailed description to install ProfIC Vario 1 UV/VIS.

We strongly recommend that the individual steps are carried out in the order given below.

#### 2.1. Installation of the software

All programs must be shut down first. Make sure no Metrohm instrument is connected to the PC. Install MagIC Net with the help of the MagIC Net - CD. The Microsoft Installation Wizard is accepted and executed. All the standard directories proposed by the program should be accepted. Restart windows.

Now as soon as you connect a new Metrohm instrument via USB connection to the PC, the driver is installed and a window will pop up in MagIC Net, asking you if you'd like to store this device in your configuration. If you do, please answer with yes. The names will be checked later in this installation instruction.

#### 2.2. Accessory Kit: Vario/Flex Basic (6.5000.000)

Using the Accessory Kit Vario/Flex Basic, install the Professional IC Vario. Remove handle, remove the bottle holder on top of the IC and place the detector module on the instrument. After retightening the bottle holder on top of the detector, connect the detector with the IC using the USB cable (6.2151.020), remove the transport locking screws, connect the leak sensor cable and connect the drainage tubing.

In continuation, set up the waste collector by assembling the cap and screwing it onto the vessel. Then hang the waste collector holder on the side of the IC, so you can observe the droplets coming out of the capillaries later connected to the collector. Attach the waste tube to the vessel and lead it to the waste canister. When the tube is too long, please shorten it, because it is important to have a high level difference for the liquid to drain.

The power cables and USB cables (6.2151.020) are plugged into the rear of the Professional IC Vario and the Professional UV/VIS Detector Vario. Please don't switch on the instruments yet. This step will follow after the completed installation.

#### 2.3. Accessory Kit: Vario/Flex ONE (6.5000.010)

In the box with the Accessory Kits ONE, you will find all the accessories for setting up the eluent bottle. Please lead the aspiration tube for the eluent through the M8 stopper, the earring and the eluent cap. Then fix the white weight (6.2744.210), the adaptor (6.2744.210) and the aspiration filter (6.2821.090) on the eluent aspiration tube, all the while being careful not to touch the filter and its connections with bare hands in order to avoid cross contamination. Also fix the filled adsorber tube on the eluent cap. Please refer to the 940 Professional IC Vario manual for a stepwise description.

#### 2.4. 858 Professional Sample Processor

For a detailed description, please refer to the 858 Professional Sample Processor manual. In general, you will have to do the following: Plug in the Swing Head connection cable and the power supply cable. The controller cable (6.2151.000) is plugged into the plug "Contr." on the 858 and connected to the IC device via USB. The sample processor initializes and lifts its Swing Head, once the IC device it is connected to is recognized by the software. For this, you have to plug the USB cable of the IC into the PC and turn it on. Afterwards, it is possible to mount the retaining plate, the needle and the safety shield (for detailed instructions please refer to the 858 Professional Sample Processor manual).

For the following installations, please shut down the IC again and disconnect the 858 from the power supply.

Subsequently, insert the pump tubing (white/white 6.1826.360) into the peristaltic pump and connect the aspiration side to the needle via a PEEK capillary (6.1831.160) (see also 858 manual).

#### 2.5. Interconnection of devices

The whole setup of the ProfIC Vario 1 UV/VIS is depicted in the following image:

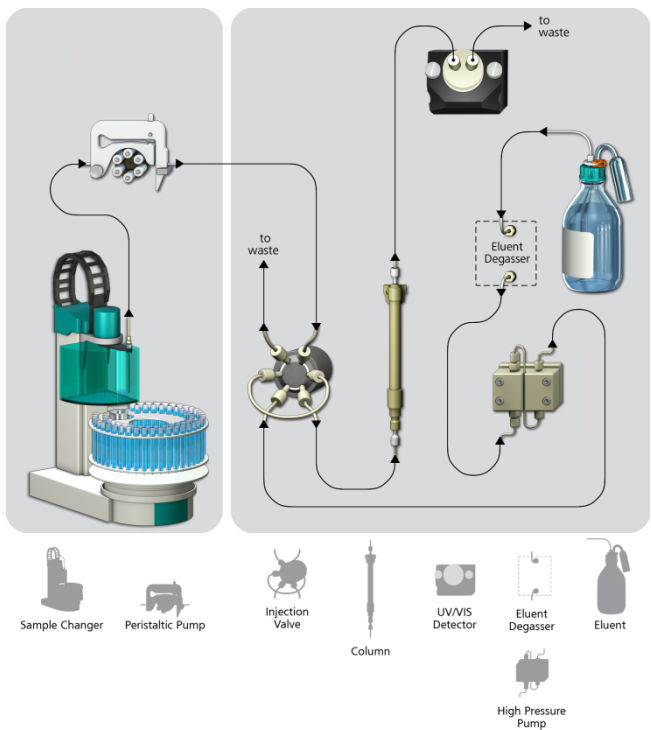

Prepare and degas an eluent suitable for the column you want to use (see column manual). For Metrosep A Supp 10 - 250/4.0 a solution of 5.0 mmol/L sodium carbonate, 5.0 mmol/L sodium hydrogen carbonate, and 2.5% acetone is adequate.

#### 2.6. 940 Professional IC Vario

Capillaries are connected according to the following list and the diagram below (also see manual):

- 1. Connection to the Eluent bottle
- 2. Capillary to column inlet 0.25 mm ID
- 3. Detector inlet capillary 0.25 mm ID
- Sample aspiration capillary PTFE, 0.5 mm ID. The sample degasser is only used if necessary
- Sample outlet capillary PTFE, 0.5 mm ID, ca. 1 m, connected to waste container
- 6. The UNF 10/32 coupling (6.2744.040) is installed instead of the column to rinse the system with eluent. After rinsing the column is installed.

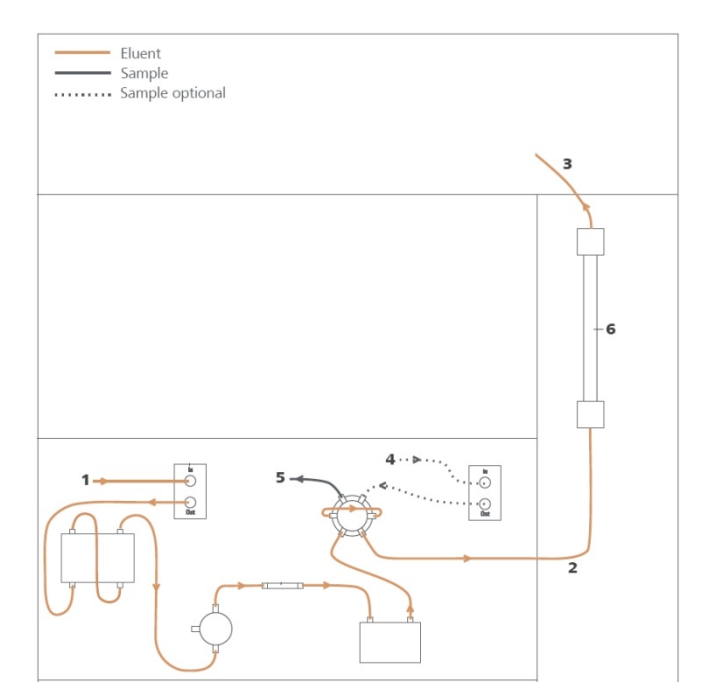

In order to transfer the sample to the IC device, place a PTFE capillary (6.1803.030) of suitable length (~1 m) between the peristaltic pump tubing outlet of the sample processor and the valve of the IC instrument. The sample injection is at position 1 of the valve (see diagram capillary number 4). A counter current flow of the sample with regard to the eluent flow is recommended in order to minimize diffusion and carry over. Make sure that all outlet capillaries are put into the waste collector (detector outlet, sample waste).

The UV/VIS detector is placed above or below the chromatograph. The "detector inlet capillary" (3) connects the column outlet with the detector "in". The detector outlet capillary has to be at least 1 m long (0.25 mm ID) to guarantee a stable pressure in the flow-through cell. Please refer to the 944 Professional UV/VIS Detector Vario manual for more details.

#### 3. MagIC Net

#### 3.1. Configuration

Now please connect the USB cables from the instruments and turn their power on. Connected USB devices are automatically recognized when MagIC Net is started. After confirmation of the automatically generated requests, the devices and columns are stored in the configuration. The devices are predefined as "940 Professional IC Vario 1", "944 Professional UV/VIS Detector Vario 1" and "858 Professional Sample Processor 1". Name them accordingly, if other names appear in your configuration (e.g. due to changed setting on your computer).

In the window configuration, the 940 Professional IC Vario, the 858 Professional Sample Processor and the column Metrosep A Supp 10 - 250/4.0 are visible. Add and define the eluent.

The settings for the rack require a "work position" fitting to the respective rack (e.g. 125 mm for rack 6.2041.760).

| Rack data                                     |                                  |                 |  |
|-----------------------------------------------|----------------------------------|-----------------|--|
| Rack name<br>Rack code<br>Number of position: | e 6.2041.760<br>e 001101<br>s 55 |                 |  |
| Rack parameters                               | Lift positions                   | Special beakers |  |
| Tower 1                                       |                                  |                 |  |
| Work position                                 |                                  | 125 mm          |  |
| Rinse position                                |                                  | 0 mm            |  |
| Shift position                                |                                  | 0 mm            |  |
| Special position                              |                                  | 0 mm            |  |
|                                               |                                  |                 |  |
|                                               |                                  |                 |  |

Also define a special beaker for rinsing the needle. Fill a beaker with ultra-pure water and place it at the defined position on the rack.

| ick data             |          |         |          |               |         |                |               |               |
|----------------------|----------|---------|----------|---------------|---------|----------------|---------------|---------------|
| Rack name 6.2041.760 |          |         |          |               |         |                |               |               |
| Rack code 001101     |          | 01      |          |               |         |                |               |               |
| Number of p          | ositions | 55      |          |               |         |                |               |               |
| Rack parameter       | s        | Lift po | sitions  | Special b     | eakers  | 1              |               |               |
| Special beaker       | Rack p   | sition  | Work pos | ition Tower 1 | Work po | sition Tower 2 | Beaker radius | Beaker sensor |
| 1                    | 55       |         |          | 125           | 1       | 0              | off           | off           |
| 2                    | 0        |         |          | 0             |         | 0              | off           | off           |
| 3                    | 0        |         |          | 0             |         | 0              | off           | off           |
| 4                    | 0        |         |          | 0             |         | 0              | off           | off           |
| 5                    | 0        |         |          | 0             |         | 0              | off           | off           |
| 6                    | 0        |         |          | 0             |         | 0              | off           | off           |
| 7                    | 0        |         |          | 0             |         | 0              | off           | off           |
|                      | -        |         |          | ~             |         | ~              | -11           | 14            |

#### 3.2. Method adjustment

In the window method, import the method for ProfIC Vario 1 UV/VIS from the installation CD: Go to File  $\rightarrow$  method manager and choose your method group. Afterwards, click on edit  $\rightarrow$  import and choose the pathway on the installation CD:

(MagICnet\examples\methods\ProfIC Vario\ProfIC Vario\_1\_ UVVIS.imet).

In the window method, open the ProfIC Vario\_1\_UV/VIS method and assign the following equipment: Assign the column to the analysis UV, define the rack of the connected sample processor and assign the eluent to the IC pump.

In the example method the wavelength and bandwidth are predefined for the nitrite and nitrate in sea water analysis, to change those, chose your UV/VIS detector in your method. Under "Detector" you'll be able to configure up to 8 parallel channels with their respective wavelengths and bandwidths. Additionally one reference channel can be defined.

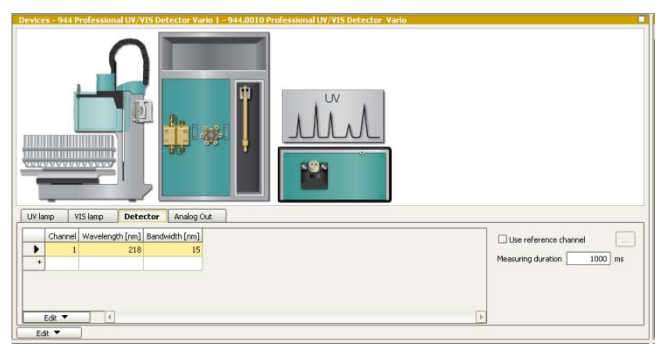

Perform a method test and save the method.

#### 3.3. Purge of the system

Before inserting the column, flush the system for about 10 minutes and get rid of air bubbles (by using the purge valve and syringe).

Now insert and rinse the precolumn for 10 minutes by leading the outlet directly into the waste. Afterwards connect the analytical column and flush it likewise for 10 minutes. Only afterwards the column is completely connected to the flow path of the eluent (see also 940 manual).

In order to start the equilibration, go to the window work place, load the method, and press "Start HW".

Equilibrate the system until the baseline is stable.

#### 3.4. User defined determination

In the window method, under evaluation, enter the ions and the concentrations of the required standards. Now please add the correct Database in the Evaluation window (Evaluation - Results - Database) for the method.

| Evaluation - | Results                                                                    |
|--------------|----------------------------------------------------------------------------|
| *ل           | Report Database Statistics Monitoring User-defined results Common Variable |
| Integration  | Database Automatic export                                                  |
| Components   | Name dotabase Select database Select database                              |
| 3            | Datebase Magic Net                                                         |
| Standards    | OK Cancel                                                                  |
|              |                                                                            |
| +*           |                                                                            |
| Results      |                                                                            |
| DA .         |                                                                            |
| UV / VIS     |                                                                            |
|              |                                                                            |
|              |                                                                            |
|              |                                                                            |
|              |                                                                            |
|              |                                                                            |

In the window work place, set up a "determination series", describing your samples by ident, vial number, sample type (standard, blank, or sample etc.). After putting the analyte solutions onto the rack, press "start".

For evaluation and after recording the first chromatogram, check the retention times of your compounds. Since they depend on the performance of your column, you may have to adjust them in your method.

#### 4. Exemplary measurement

Nitrite, bromide, and nitrate were analyzed in sea water matrix (28 g/L NaCl). The following chromatogram shows a 5  $\mu$ L injection of 2 mg/L nitrite, 4 mg/L bromide, and 50 mg/L nitrate.

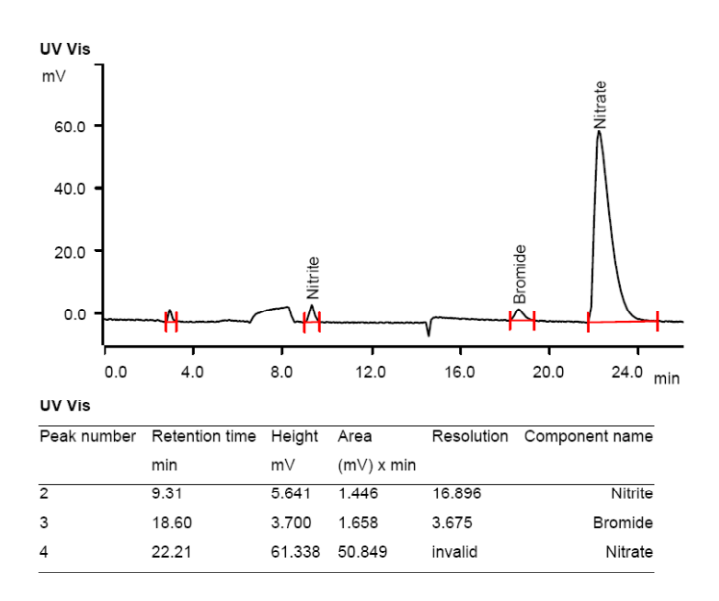

For the calibration, the average peak areas of 3 injections were evaluated. The calibration is linear over a wide calibration range (e.g. see table below). Correlation coefficients and standard deviations are also listed in the following table. The calibration curve for nitrate is shown as an example.

|         | Range<br>[mg/L] | Correlation coefficient | Relative<br>standard<br>deviation [%] |
|---------|-----------------|-------------------------|---------------------------------------|
| Nitrite | 0.05 – 5        | 0.9999                  | 1.66                                  |
| Bromide | 0.5 – 20        | 0.9999                  | 0.77                                  |
| Nitrate | 10 – 120        | 0.9999                  | 0.38                                  |

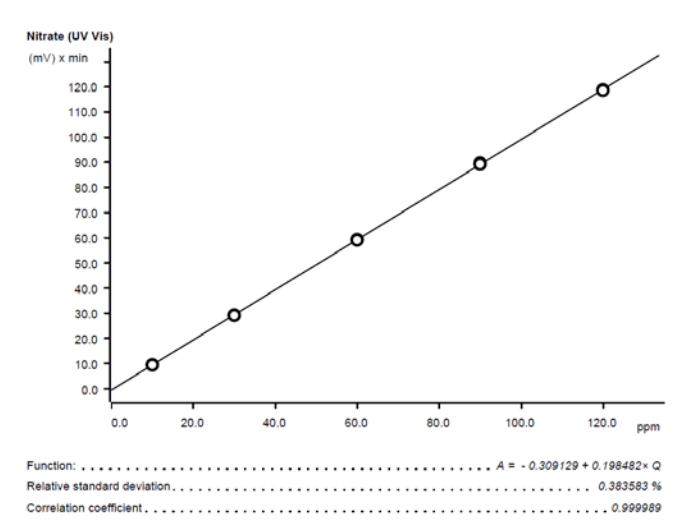

#### 5. Optional equipment

#### 5.1. Liquid Handling Station:

The Liquid Handling Station (LQH Station) consists of two function units: The rinsing and the dilution unit. As an addon it is mainly useful for rinsing the needle on the inside and outside, thus minimizing contamination.

The following kit is needed:

| Nr | Article no. | Article designation       |
|----|-------------|---------------------------|
| 1  | 6.5330.130  | IC Equipment: LQH Station |
|    |             |                           |

The kit includes:

| Nr | Article no. | Article designation                        |
|----|-------------|--------------------------------------------|
| 1  | 6.1014.200  | Metrosep I Trap 1 - 100/4.0                |
| 1  | 6.1602.160  | Eluent bottle cap GL 45                    |
| 1  | 6.1608.070  | Eluent bottle /2 L / GL 45                 |
| 1  | 6.1619.000  | Adsorber tube for Dosing Unit              |
| 1  | 6.1624.000  | Adapter SGJ 14                             |
| 1  | 6.1826.390  | Pump tubing LFL (yellow/yellow) 3 stoppers |
| 1  | 6.1831.180  | PEEK capillary i.D. 0.5 mm, 3 m            |
| 1  | 6.2744.010  | Pressure screw 5x                          |
| 1  | 6.2744.034  | Coupling nozzle UNF 10/32                  |
| 1  | 6.2841.120  | Liquid Handling Station left               |

The installation of the LQH Station is done in two steps: First mount and align the Liquid Handling Station on the left hand side of the Sample Processor. To accomplish this, remove the sample rack and place the Liquid Handling Station on the black rail of the Sample Processor. Secure it temporarily in place with the screw and then loosen the small screws of the foot. The rack is replaced on the Sample

Processor and the small screws are fixed in a way that the approximate distance between LHS and rack is 0.5–1 mm.

Now the Liquid Handling Station needs to be aligned with the retaining plate. For this, loosen the big screw again and move the Station underneath the retaining plate. Looking from above you should now be able to see the small hole of the rinsing unit and part of the big hole of the dilution vessel, similar to the following image.

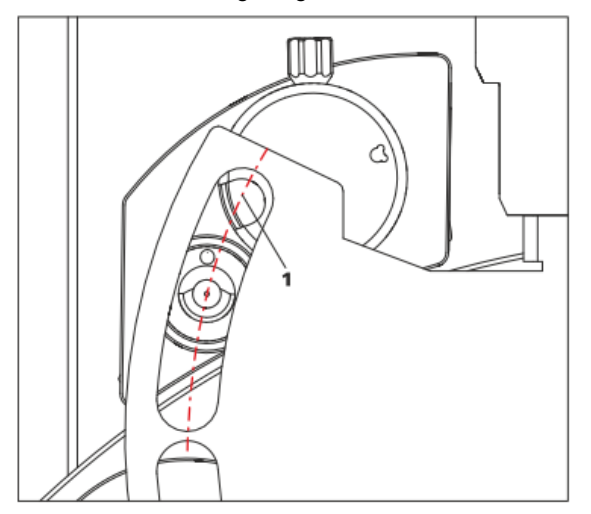

When you have found the correct position, please tighten the screw to fix the LQH Station completely to the Sample Processor.

In a second step, the work positions for the sample tube need to be defined in the configuration.

Please go to the configuration of the Sample Processor. Under Tower it is possible to define external positions of the swing head. For rinsing purposes, only the External Position 1 (small inner tube) and the External Position 2 (outer tube of rinsing unit) have to be defined. The proposed angles are only guiding values; they need to be adapted for every system separately. This can be done easily by adjusting the angles in the manual control window. As soon as you have found the correct angles, make sure to save them in the configuration. The work positions are fixed for all of the different setups.

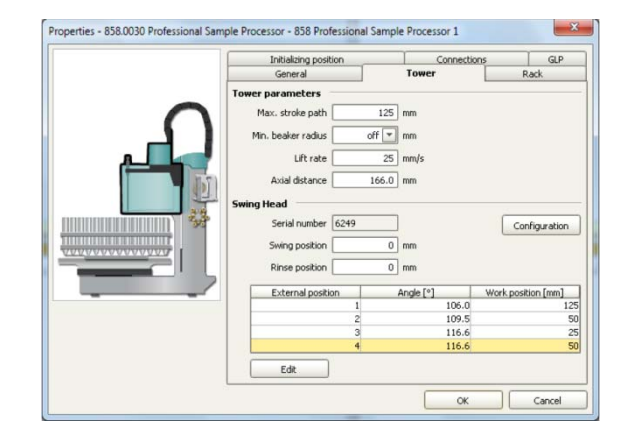

Depending on the available parts, the water supply to the Liquid Handling Station is managed differently. The inner tube of the rinsing unit is meant to be filled constantly with fresh Ultrapure Water, so the aspiration needle can be thoroughly cleaned from the outside.

All possibilities have the waste tube in common, Number 3 in the following image. Please fix the PVC tubing (6.1801.120) on the disposal connector on the bottom of the Liquid Handling Station.

If there is a peristaltic pump canal free, there is the possibility to connect a water bottle with a peristaltic pump tubing and lead a capillary to the PEEK pressure screw on the bottom of the Liquid Handling Station (Number 2 on the following schemata). Between the peristaltic pump and the LQH Station, please install an I-Trap (6.1014.200) into the flow path to cleanse the water before it goes into the IC system.

Another possibility arises with a Dosino:

Similar to the setup with the peristaltic pump before, connect one of the Dosino ports with a capillary to the PEEK pressure screw (Nr. 2) on the Liquid Handling Station. Then use the Dosino to push water from below into the rinsing unit when needed. Here, it is recommended to install an I-Trap (6.1014.200) into the flow path of the water, in order that the water is cleansed from all impurities that could build in the water reservoir.

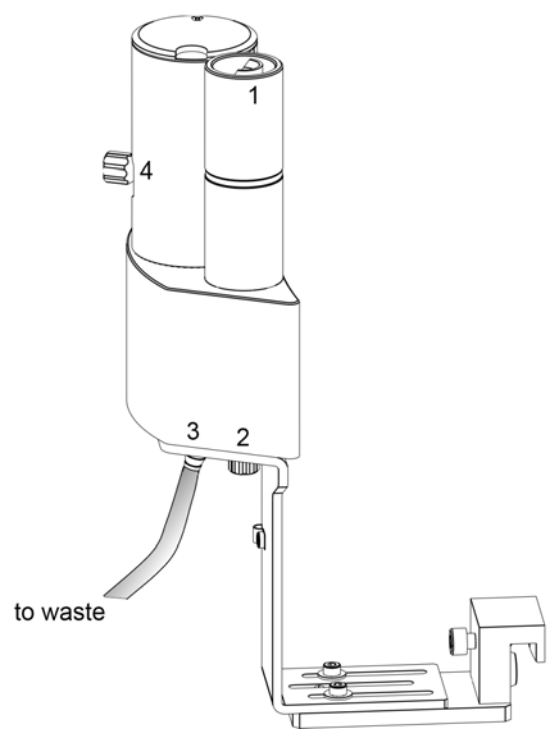

Number 4 of the picture above shows the attachment point of a capillary in case of a dilution feature and Number 1 indicates the rinsing entity.

In the time program you can treat the external positions like a special beaker: Just move to the wanted angle, go into work position and start the Dosino or the peristaltic pump. Make sure to always dispose the waste in the external position 2.

#### 5.2. Eluent Production Module

The 941 Eluent Production Module creates fresh new eluent out of eluent concentrate and ultrapure water. For installation instructions and further information, please refer to the 941 Eluent Production Module Manual.